## Istruzioni

- Creare una nuova tabella in visualizzazione Struttura.
- Inserire i seguenti nomi campo: IdProgetto, IdCliente, NomeCorso, DataInizio, DataFine, InizialiDocente e Prezzo.
- Assegnare ai campi i tipo dati come indicato nella tabella seguente:

| Nome campo      | Tipo dati |
|-----------------|-----------|
| IdProgetto      | Testo     |
| IdCliente       | Testo     |
| NomeCorso       | Testo     |
| DataInizio      | Data/Ora  |
| DataFine        | Data/Ora  |
| InizialiDocente | Testo     |
| Prezzo          | Numerico  |

- Associare al campo IdProgetto la descrizione: Inserire il numero di progetto assegnato dall'ufficio marketing.
- Salvare la tabella con il nome **Progetti**.
- Impostare il campo IdProgetto come chiave primaria.
- Assegnare a IdProgetto e IdCliente una dimensione massima di 5 caratteri e al campo InizialiDocente una dimensione massima di 3 caratteri. Assegnare al campo NomeCorso una lunghezza massima di 50 caratteri.
- Modificare il campo **Prezzo** trasformando il tipo dati in **Valuta**.
- Impostare la proprietà **Formato** per visualizzare i dati senza il simbolo valutario ma con il separatore delle migliaia. Inoltre, assicurati che siano visualizzati sempre due decimali.
- Impostare la proprietà Formato del campo DataInizio e DataFine a Data in cifre.
- Aggiungere alla tabella il campo **TutorRichiesto** con tipo dati **Sì/No**.
- Impostare una regola di validazione tale che il campo Prezzo possa contenere solo valori maggiori di zero. Assegnare al campo il seguente messaggio di errore: L'importo deve essere maggiore di zero.
- Aggiungere alla tabella il campo SussidiDidattici con tipo di dati Testo e dimensione massima 50 caratteri. Impostare la proprietà Valore predefinito a Proiettore.
- Salvare nuovamente la tabella.
- Passare in visualizzazione Foglio dati per osservare il risultato.
- Allargare le colonne che non visualizzano correttamente l'intestazione.
- Chiudere la tabella e salvare la modifica di layout.
- Chiudere il database.